# 超级终端测试金笛 M1806-ME 4G 短信猫

金笛 M1806-ME 这款设备支持移动卡、联通卡。

首先我们要将短信猫设备接入服务器或者电脑上,USB设备需要装一下驱动才可以正常检测到 com 端口,串口不需要装驱动。

第一步:安装 M1860-ME 驱动如下:

1..1M1860-ME 有三种驱动,可以根据查看"系统环境和驱动型号"文档进行解压安装驱动。

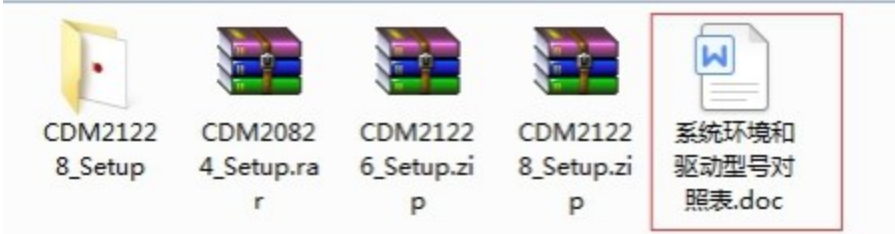

1.2 解压完双击点开然后点击下一步即可。

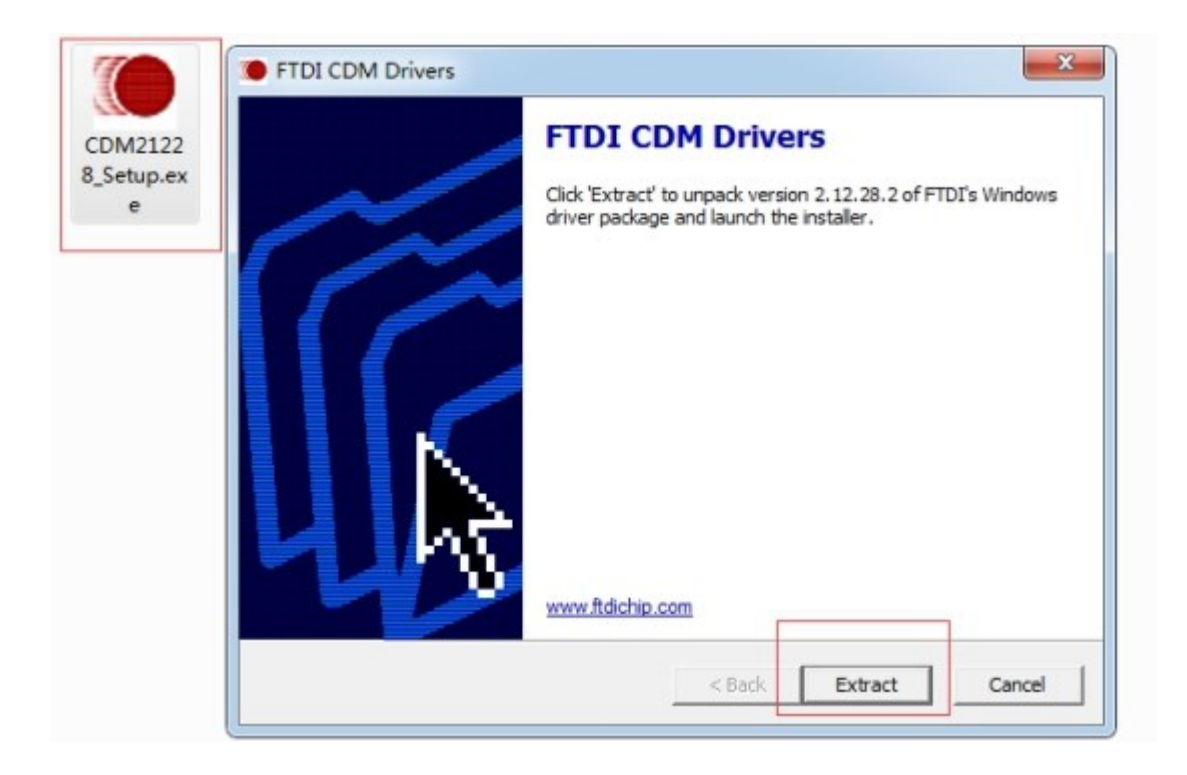

1.3 进度条走完选择"下一步"。

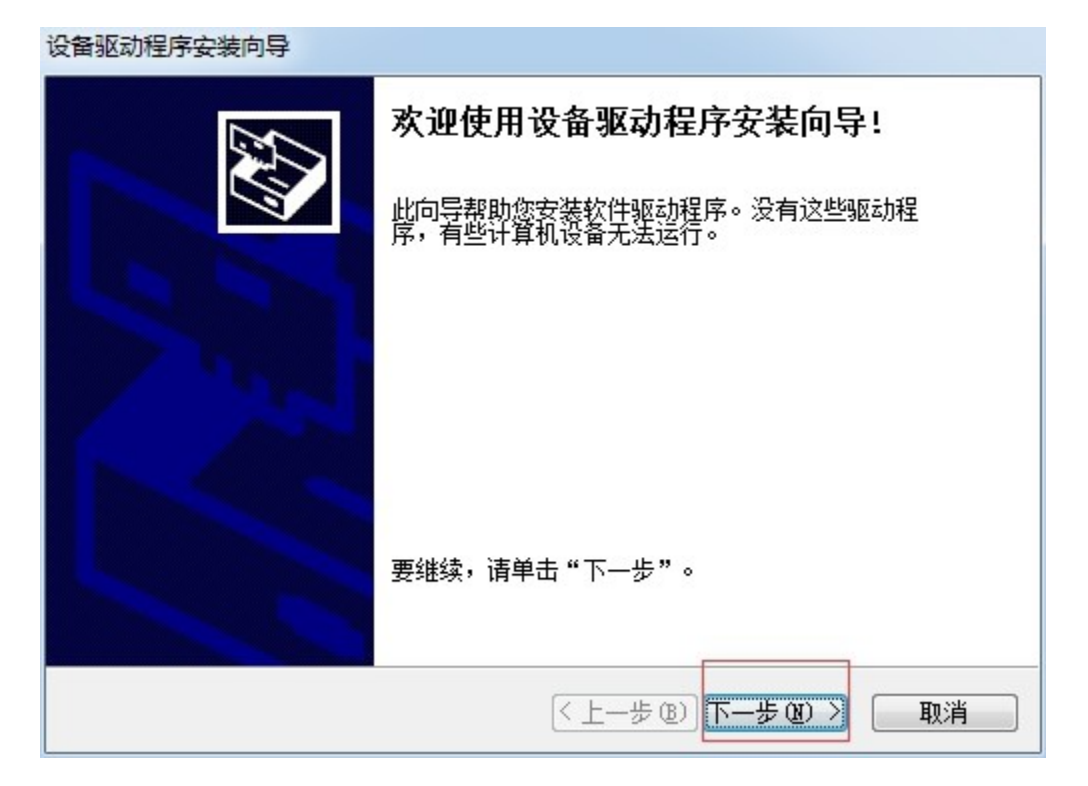

1.4 选中"我接受这个协议"然后点击"下一步"。

| 动条     |
|--------|
|        |
| ut Î   |
| 印 (2)  |
| f<br>F |

1.5显示以下界面安装成功点击完成即可。

| 设备驱动程序安装向导 | 正在完成设备驱动程                                | 序安装向导                   |
|------------|------------------------------------------|-------------------------|
|            | 此计算机上成功地安装了此9<br>现在您可以将设备连接到此;<br>请先阅读。  | 函动程序。<br>十算机。如果此设备附有说明, |
|            | 驱动程序名                                    | 状态                      |
|            | ✓ FTDI CDM Driver Pa✓ FTDI CDM Driver Pa | 可以使用了<br>可以使用了          |
|            | < 上一步 @)                                 | 完成 取消                   |

第二步:使用金笛短信设备检测工具进行检测 com 端口。

1.双击点开即可正常显示检测信息。(回车刷新检测信息)。

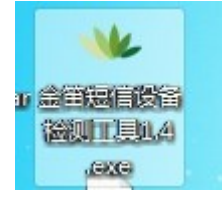

检测端口是因为连接超级终端需要选择正确的端口号和波特率。

以下 com43 端口是正常的设备。如果检测不正常请在我们知识库中搜索关键字会有

解决方法,信号强度第一数字为(16-31)是正常发短信的信号。

| 🕊 C:\Users\                     | Administrator                         | \Desktop\金笛短信设 | 备检测工具1.4 .exe                         |                 | - • •         |
|---------------------------------|---------------------------------------|----------------|---------------------------------------|-----------------|---------------|
| ========<br>端口号                 | =========<br>波特率                      | <br>AT标识       | ===================================== | =======<br>信号强度 | 🖌             |
| \\.\COM1                        | 115200                                | 不AT            | <br>未读卡                               |                 | <br>无效序列号     |
| \\.\COM43                       | 9600                                  | ок             | 8986001101170226338                   | 24,99           | 8646870408306 |
| cost time<br>回车键刷<br>刷新检测       | 1533ms<br>斤 任意键退                      | 出金笛短信          | 设备检测,2019-5-7 11:                     | 46:41'          |               |
| ========<br>端口号                 | ===================================== | AT标识           | sms卡号                                 | <br>信号强度        |               |
| \\.\COM1                        | 115200                                | 不AT            | <br>未读卡                               | <br>无信号         | <br>无效序列号     |
| \\.\COM43                       | 9600                                  | ок             | 8986001101170226338                   | 23.99           | 8646870408306 |
| cost time 1511ms<br>回车键刷新 任意键退出 |                                       |                |                                       |                 |               |

第三步:使用超级终端进行发信测试。

## 1.将超级终端解压然后打开页面如下。

|                   |                |                      |                             |             | , | × |
|-------------------|----------------|----------------------|-----------------------------|-------------|---|---|
|                   | ▶ hypertrm     |                      | ✓ <sup>4</sup> <sub>2</sub> | 搜索 hypertrm |   | م |
| 文件(F) 编辑(E) 查看(V) | 工具(T) 帮助(H)    |                      |                             |             |   |   |
| 组织 ▼ 🔄 打开         | 共享 ▼ 新建文件夹     |                      |                             |             |   | 0 |
| ☆ 收藏夹             | 名称             | 修改日期                 | 类型                          | 大小          |   |   |
| 🝌 下载              | comreads.dbg   | 2019/5/7 星期二 13:30   | DBG 文件                      | 0 KB        |   |   |
| ■ 桌面              | comused.dbg    | 2019/5/7 星期二 13:30   | DBG 文件                      | 0 KB        |   |   |
| 📃 最近访问的位置         | 🚳 hypertrm.dll | 2017/10/13 星期五 13:17 | 应用程序扩展                      | 561 KB      |   |   |
| 2345Downloade     | 🤏 hypertrm     | 2017/10/13 星期五 13:17 | 应用程序                        | 7 KB        |   |   |
|                   |                |                      |                             |             |   |   |
| △ WPS网盘           |                |                      |                             |             |   |   |

2. 位置信息。

| 位置信息                                          |
|-----------------------------------------------|
| 在您做任何电话或调制解调器连接之前,Windows 需要知道关于<br>您当前位置的信息。 |
| 目前所在的国家/地区(置):                                |
| 中国                                            |
| 您的区号@城城市号)是什么@)?<br>010 这里填写区号 北京区号: 010      |
| 如果您想指定—电话公司代码,它是什么(&)?                        |
| 您拨外线需要先拨哪个号码 @)?                              |
| 此位置的电话系统使用:<br>④ 音频拨号 ①                       |
|                                               |
| <u> </u>                                      |

### 2.1 点击确定。

| 电话和调制解调器 | ×                        |
|----------|--------------------------|
| 拔号规则     |                          |
| ●        | 您指定的位置。选择您拨号的位置。         |
|          |                          |
| 位置       | 区号                       |
| ◎我的位置    | 010                      |
|          |                          |
|          | 新建 (20) [编辑 (22) 册除 (20) |
|          | <b>确定 取消</b> 应用 (A)      |

3.这个名字随便输入然后点击确定。

| <ul> <li>新建造業 - 超级终端</li> <li>文件(F) 编唱(E) 亜香(V) 呼叫(C) 传送</li> <li>〇〇〇〇〇〇〇〇〇〇〇〇〇〇〇〇〇〇〇〇〇〇〇〇〇〇〇〇〇〇〇〇〇〇〇〇</li></ul> | (T) 帮助(H)           连握描述         ● ● ● ● ● ● ● ● ● ● ● ● ● ● ● ● ● ● ● |  |
|----------------------------------------------------------------------------------------------------|------------------------------------------------------------------------|--|
|                                                                                                    | · · · · · · · · · · · · · · · · · · ·                                  |  |

4.选择刚才检测出的 com 端口进行连接然后点击确定。

| ■ 00 - 超级终端<br>文件(F) 编辑(E) 查看(V) 呼叫(C) 传送(             | ) 帮助(H)                                                                                                    |  |
|--------------------------------------------------------|----------------------------------------------------------------------------------------------------|--|
| 文件(F) 編辑(E) 查看(V) 呼叫(C) 传送(<br>□ 译) ③ ③   □ 百   留<br>- | ) 帮助(H)          连接到       ?         00         输入待拨电话的详细信息:         国家(地区)(E):       中国(86)         区号(E):       [010]         电活号码(E): |  |
|                                                        |                                                                                                    |  |

#### 5.配置 com 端口属性。

先点击还原默认值,然后选择检测出来的波特率,然后点击确定。

| Plan +T/m/hit                                                     |             |
|-------------------------------------------------------------------|-------------|
| COM43 属性 ? 🔀                                                      |             |
| i端口设置)<br>位/秒 (B): 2400 ▼                                         |             |
| 2400 ▲<br>4800<br>数据位 D): 3500<br>19200<br>38400 ▼<br>合偶称4c(P): 平 |             |
| 停止位 (S): 1                                                        |             |
|                                                                   |             |
|                                                                   |             |
| <br> 新开 自动检测 自动检测 SCROLL CAPS                                     | NUM 捕 打印 // |

6.显示输出信息。

现在输入是看不到信息的,所以大家可以大胆的输入,错了没关系,回车后接着重新输入即可。

先输入 AT 回车,返回 OK。(这里 AT 指令不区分大小写)。

在输入 ATE1 回车,返回 OK。

| - 00 - 振線接端                                        |  |
|----------------------------------------------------|--|
|                                                    |  |
|                                                    |  |
| ок                                                 |  |
| ок                                                 |  |
| at<br>OK                                           |  |
|                                                    |  |
|                                                    |  |
|                                                    |  |
|                                                    |  |
|                                                    |  |
|                                                    |  |
|                                                    |  |
|                                                    |  |
|                                                    |  |
|                                                    |  |
| 連接的 0:00:07 自动绘测 115200 8-N-1 SCROLL CAPS NUM 擁 打印 |  |

注意:如果在使用 at 指令过程中出现以下现象可以使用

"AT^CURC=0"来停止刷新。

| ■ 00 - 超级终端<br>文件(P) 编辑(E) 查看(V) 呼叫(C) 传送(I) 帮助(H)                    | ×   |
|-----------------------------------------------------------------------|-----|
| De 93 08 6                                                            |     |
| ^HCSQ: "LTE",54,48,76,28                                              | ^   |
| ^RSSI: 23                                                             |     |
| ^HCSQ: "LTE",54,48,141,2                                              |     |
| ^RSSI: 14                                                             |     |
| ^HCSQ: "LTE",37,27,146,20                                             |     |
| ^RSSI: 14                                                             |     |
| ^HCSQ: "LTE",37,28,36,22                                              |     |
| *RSSI: 23         如果使用AT指令时出现不停刷新现象可以使用"AT <sup>*</sup> CURC=0"来停止刷新。 |     |
| ^HCSQ: "LTE",55,50,61,30                                              |     |
| ^R\$\$I: 23                                                           |     |
| <del>^HCSQ: "LTE</del> ",55,49,131,28<br>at^curc=0                    |     |
| OK<br>                                                                |     |
| <br> 连接的 0:09:13 自动检测                                                 | 11. |

7.查看基本信息。

at+csq:查看信号,16-31正常。

AT^ICCID?:读取 sim 卡是否正常。

ati:查看设备信息。

8.发短信及打电话。

at+cmgf=1:设置短信参数。

at+cmgs="1366136\*\*\*\*": 填写自己的手机号即可,回车输入短信内容然后 Ctrl+z 发出

短信。

atd1366136\*\*\*\*;:拨打电话。

at+chup:挂掉电话。

| ■ 00 - 超级终端                                                                                                    |  |
|----------------------------------------------------------------------------------------------------|--|
| 文件(E)编辑(E)查看(V)呼叫(C)传送(I)帮助(H)                                                                                                    |  |
|                                                                                                    |  |
| at+cmgf=1<br>OK<br>at+cmgs="1366136<br>> hello+<br>+CMGS: 60<br>OK<br>^SMMEMFULL: "SM"<br>atd1366136<br>;<br>OK<br>^ORIG: 1,0<br>^CSCHANNELINFO: 1,0<br>^CSCHANNELINFO: 1,0<br>at+chup<br>OK<br>^CEND: 1,0,0,16 |  |
| 连接的 0:12:39  日动检测   9600 8-N-1   SCROLL   CAPS   NUM   捕   打印                                                                                                    |  |

9.收取短信。

at+cmgf=1:设置为文本模式。

at+cmgl="all":查询短信消息列表。

at+cmgr=1:查看列表短信。

| ■ 00 - 超级终端                                                                                                    | × |
|----------------------------------------------------------------------------------------------------|---|
| 文件(图)编辑(图) 查看(V) 呼叫(C) 传送(1) 帮助(H)                                                                                                    |   |
|                                                                                                    |   |
| 77ED4FE190018FBE300230104E2D56FD79FB52A8002077ED4FE156DE626730114F300259824F5598<br>0891683108100005F0640D916881150                                                                                                    | * |
| OK4F<br>at+cmgf=1,<br>OK 1                                                                                                    |   |
| OK83                                                                                                    | E |
| at+cmgl="all'.<br>+CMGL: 1,"REC REнь, +8618511007434",,"19/04/23,16:54:43+32"6CB3531794A294C196C6<br>5C1198DF75287CBE52A05DE598DF<br>tost001                                                                                                    |   |
| 4E1C6ED55DDE4E3E529EFF0C51689762542F52A865B04E0096366BB59A6C94C385AF4E3B98DF5316<br>65E54E0B964D0030002E00350025300291CD70B976D16D4B7<br>5DE54E5C300267E5003565E5592947                                                                              |   |
| +CMGL: 3, "REC READ", "10658098", "19/04/23,16:55:51+32""EF7683C4E3A0034002E003200<br>6C1453D85316FF0C8BF762E800310032003500380032FF0130104E2D56FD79FB52A83000767E4E8B<br>0030002E00390025FF1B91CD70B976D16D4B7684003779CD6C3467<br>66133011CA6CBB30 |   |
| +CMGL: 4, "REC_READ", "10658098", , "19/04/23,16:55:49+32"2E800310032089168310810000<br>002E003400315143002                                                                                                    |   |
| 62404E3B529E76840032003000318D7782B17C898FC7654F7684591A<br>+CMGL: 5,"REC READ","+8618511007434",,"19/04/23,17:15:37+32"<br>67886811300184D6                                                                                                    |   |
| 達接的 0:24:55 自动检测 9600 8-N-1 SCROLL CAPS NUM 捕 打印                                                                                                    | • |

| ■ 00 - 超级终端                                                                                                    |
|----------------------------------------------------------------------------------------------------|
| 文件(图编辑(图) 查看(V) 呼叫(C) 传送(I) 帮助(H)                                                                                                    |
|                                                                                                    |
|                                                                                                    |
| 77ED4FE190018EBE300230104E2D56ED79EB5268002077ED4FE156DE62673011                                                                                                  |
| +CMGL: 47, "REC READ", "1065800711",, "19/05/06,18:24:44+32"                                                                                                    |
| 003003665E500310038003A0032003481F400310033003600360031003300360035003400300032                                                                                   |
| 77ED4FE190018FBE300230104E2D56FD79FB52A8002077ED4FE156DE62673011                                                                                                  |
| +CMGL: 48, REC REHU, 1065800/11, 19/05/06,18:29:58+32                                                                                                    |
| 0/30/0/3605250/031/0/38/0/3H/0/32/0/3981F4/0/31/0/330/036/0/350/036/0/350/036/0/30/0/32<br>77EN EE1900/19EBE300/301/0/E2D55CEN70EB52080/0/077EN/EE15XDE6/0/279011 |
| +CMG1 49 "RFC READ" "1065800707770270020714" 19/05/06 18-31-17+32"                                                                                                |
| ดที่จัดกิดจัดรัฐรีรรีกิดจำกิดจัลกกลังกิดจำกัดจำกัดจำกัดจำกัดจำกัดจำกัดจำกัดจากกลายการกดจรดกจรกกจะกา                                                               |
| 77ED4EE190018EBE300230104E2D56ED79EB52A8002077ED4EE156DE62673011                                                                                                  |
| +CMGL: 50, "REC READ", "1065800711", , "19/05/06,18:32:17+32"                                                                                                    |
| 0030003665550031003800300032003281F4003100330036003600360031003300360035003400300032                                                                              |
| 7/ED4FE190018FBE300230104E2D56FD79FB52H8002077ED4FE156DE62673011                                                                                                  |
|                                                                                                    |
|                                                                                                    |
| ^SMMEMFULL: "SM"                                                                                                    |
| at+cmgr=50                                                                                                    |
| +CMGR: "REC READ","1065800711",,"19/05/06,18:32:17+32"                                                                                                    |
| 0/09/00/3665550/0910/0380/0910/0390/03281540/0310/030/0360/0310/0390/0360/0350/0340/030/032                                                                       |
| //ED4FE190018FBE300230104E2D30ED/3FB32H80020//ED4FE130DE626/3011                                                                                                  |
|                                                                                                    |
|                                                                                                    |
|                                                                                                    |
| 连接的 0:26:47 自动检测 9600 8-N-1 SCROLL CAPS NUM 捕 打印                                                                                                    |

10.关闭超级终端。

使用完之后一定要将超级终端关闭,因为 com 端口只能有一个软件使用。如果不关闭,

其他软件想使用此 com 端口,就会提示端口被占用或者端口不可用。

| ■ 00 - 超级终端                                                                                                    | 83 |
|----------------------------------------------------------------------------------------------------|----|
| 文件(P) 編辑(E) 查看(V) 呼叫(C) 传送(T) 帮助(H)                                                                                                    |    |
|                                                                                                    |    |
|                                                                                                    |    |
| 77ED4FE190018FBE300230104E2D56FD79FB52A8002077ED4FE156DE62673011         +CMGL: 47, "REC READ", "1065800711", "19/05/06,18:24:44+32"         0030003665E500310038003A0032003481F40031003300360031003300360035003400300032         77ED4FE190018FBE300230104E2D56FD79FB52A8002077ED4FE156DE62673011         +CMGL: 48, "REC READ", "1065800711", "19/05/06,18:29:58+32"         0030003665E500310038003A0032003981F400310033003600360031003300360035003400300032         77ED4FE190018FBE300230104E2D56FD79FB52A8002077ED4FE156DE62673011         +CMGL: 49, "REC READ", "1065800711", "19/05/06,18:31:17+32"         0030003665E500310038003A0033003181F400310033003600360035003400300032         77ED4FE190018         *CMGL: 50, "RE         0030003665E550         77ED4FE190018         *CMGL: 50, "RE         0030003665E550         77ED4FE190018         *CMGL: 50, "RE         0030003665E550         *CMGL: 50, "RE         0030003665E550         *CMGL: 50, "RE         0030003665E550         *CMGL: 50, "RE         0030003665E550         *CMGL: 50, "RE         0030003665E550         *CMGL: 50, "RE         0030003665E550         *CMGL: 50, "RE         *CMGL: 50, "RE         *CMGL: 50, "RE         *CMGL: 50, "RE | *  |
| OK          ・         ・         SMMEMFULL:         at+cmgr=50         +CMGR: "REC F          ⑤/06,18:32:17+32"         )         5/06,18:32:17+32"         0030003665E5500310038003A0033003281F40031003300360035003400300032         77ED4FE190018FBE300230104E2D56FD79FB52A8002077ED4FE156DE62673011         OK                                                                                                    | m  |
| 连接的 0:27:44 自动检测 9600 8-N-1 SCROLL CAPS NUM 捕 打印                                                                                                    | •  |

## 然后点击否,不保存。

| ▶                                                                                                    | 8                     |
|----------------------------------------------------------------------------------------------------|-----------------------|
| 文件(F) 編辑(E) 查看(V) 呼叫(C) 传送(T) 帮助(H)                                                                                                    |                       |
|                                                                                                    |                       |
|                                                                                                    | 1.                    |
| 77ED4FE190018FBE300230104E2D56FD79FB52A8002077ED4FE156DE62673011         +CMGL: 47, "REC READ", "1065800711", "19/05/06,18:24:44+32"         0030003665E500310038003A0032003481F40031003300360036003100330036003500340030003         77ED4FE190018FBE300230104E2D56FD79FB52A8002077ED4FE156DE62673011         +CMGL: 48, "REC READ", "1065800711", "19/05/06,18:29:58+32"         0030003665E500310038003A0032003981F40031003300360036003100330036003500340030003         77ED4FE190018FBE300230104E2D56FD79FB52A8002077ED4FE156DE62673011         +CMGL: 49, "REC READ", "1065800711", "19/05/06,18:31:17+32"         0030003665E500310038003A0032003981F400310033003600360036003100330036003500340030003         77ED4FE190018FBE30023         #CMGL: 49, "REC READ", "1065800711", "19/05/06,18:31:17+32"         0030003665E500310038003A0033003181F400310033003600360036003100330036003500340030003         77ED4FE190018FBE30023         #CMGL: 50, "REC READ", "0030003665E500310038003         0030003665E50031003800         77ED4FE190018FBE30023         #R#### COM         100330036003500340030003         77ED4FE190018FBE30023         #R#### COM         00300036555003100380         77ED4FE190018FBE30023         #R#### COM         00300036555003100380         77ED4FE190018FBE30023         #R#### COM         00300036555003100380 <t< td=""><td>2<br/>2<br/>2<br/>2<br/>2</td></t<> | 2<br>2<br>2<br>2<br>2 |
| SMMEMFULL: "SM"       是(Y)       否(N)       取消         at+cmgr=50       +CMGR: "REC READ", "100000000000000000000000000000000000                                                                                                    | 2                     |
| 断开 自动检测 9600 8-N-1 SCROLL CAPS NUM 捕 打印                                                                                                    | 11.                   |

www.sendsms.cn